# TALLGRASS

/

# MyQuorum – Imbalance Trades and Storage Transfers

May 2023

## **Table of Contents**

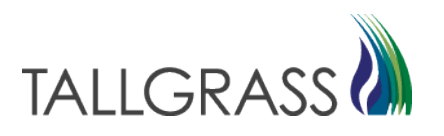

#### Imbalance Trade Process

| MyQuorum- Navigation to Imbalance Trade Form       | 3    |
|----------------------------------------------------|------|
| Completing Imbalance Trade Form (Initiating Party) | 5    |
| Access Pending Trade in MyQuorum.                  | 13   |
| Approving Imbalance Trade (Confirming Party)       | . 14 |

#### Storage Transfer Process

| MyQuorum- Navigation to Storage Transfer Form       | 16 |
|-----------------------------------------------------|----|
| Completing Storage Transfer Form (Initiating Party) | 21 |
| Access Pending Transfer in CONNECT                  | 22 |
| Approving Storage Transfer (Confirming Party)       | 23 |
|                                                     |    |

| Additional Help - Contact Tallgrass 24 |
|----------------------------------------|
|----------------------------------------|

## **Imbalance Trade- Screen Navigation**

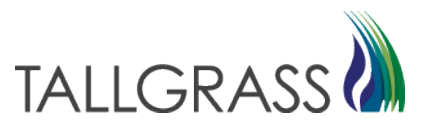

- Menu >> Sitemap >> Imbalance >> Imbalance Trades >> Imbalance Trading Form
- You may also use the search function and type in "Imbalance Trading Form"

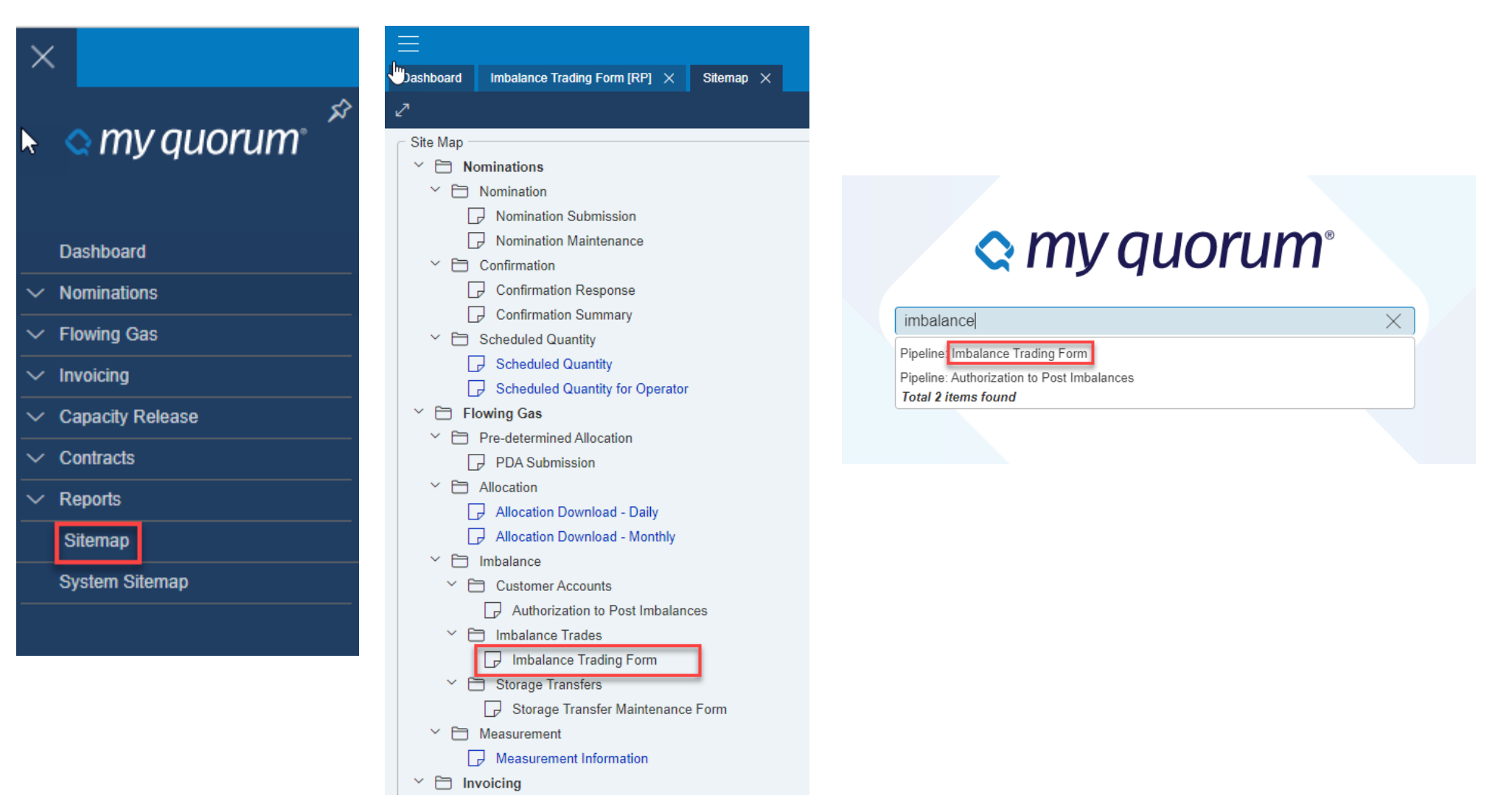

## Imbalance Trading Form

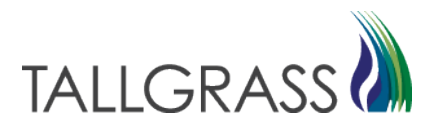

• **Note**: Any field with an asterisk is a required field (for all screens)

| =                                                                                                    | Imbalance Trading Form [RP]                                                                                                    |                                                                                                    | Pipeline Operato | or $\lor$ QPTM TEST1 $\lor$ QT Q D                                                                              |
|----------------------------------------------------------------------------------------------------|----------------------------------------------------------------------------------------------------|----------------------------------------------------------------------------------------------------|------------------|----------------------------------------------------------------------------------------------------|
| Dashboard Imbalance Trading Form [RP] ×                                                                                                    | Sitemap X                                                                                                    |                                                                                                    | 8                | :↓: Retrieve                                                                                                    |
| TSP TSP Prop<br>013541571 *325                                                                                                    | TSP Name         Imb Trd Trk Id         Acct Per           •RUBY PIPELINE, L.L.C.          •< <new>          05/2023           Stmt D/T         TSP Contact         TSP Phone         TSP Phone           Stmt D/T         TSP Contact         TSP Phone</new>                                                                                                    | Imb Trd Rsp Desc<br>TSP Ext<br>TSP Ext                                                                                                    | Status New       | Trd Qty Req                                                                                                    |
| Initiating Trader<br>Init Trdr Init Trdr Prop<br>Init Trdr Phone Ext<br>Init Trdr Phone Ext<br>Init Trdr Phone Ext<br>Init Trdr Phone Ext<br>Init Trdr Phone Ext<br>Init Trdr Name<br>OlA-Init Trdr Name<br>OlA-Init Trdr Init Trdr Init Trd Dir Des<br>OlA-Init Trdr Init Trdr Init Trd Dir Des<br>Init Trd Fuel Pct-Init Trdr<br>Trd Fuel Pct-Init Trdr | Init Trdr Name       Init Trdr Contact         Init Trdr Name       Init Trdr Contact         Init Trdr Name       Init Trdr Contact         Init Trdr Name       Init Trdr Contact         Init Trdr Name       Init Trdr Contact         Init Trdr Name       Init Trdr Contact         Init Trdr Name       Init Trdr Contact         Init Trdr       K Holder-Init Trdr         Imb Per-Init Trdr       Init Trdr Acct Type         Imb Per-Init Trdr       Init Trdr Acct Type         Imb Per-Init Trdr       Init Trdr Acct Type         Imb Per-Init Trdr       Init Trdr Acct Type         Imb Per-Init Trdr       Init Trdr Acct Type         Imb Per-Init Trdr       Init Trdr Acct Type         Imb Per-Init Trdr       Init Trdr Acct Type         Imb Per-Init Trdr       Init Trdr Init Trdr Acct Type         Imb Per-Init Trdr       Init Trdr Init Trdr Acct Type         Imb Per-Init Trdr       Init Trdr Init Trdr Acct Type         Imb Per-Init Trdr       Init Trdr Init Trdr Init Trdr         Imb Per-Init Trdr       Init Trdr Init Trdr Init Trdr         Imb Per-Init Trdr       Fuel Method       Init Trd Fuel Qty-Init Trdr | Confirming Trader<br>Conf Trdr Conf Trdr Prop Conf T<br>Conf Trdr Phone Ext K-Con<br>Conf Trdr Phone Ext K-Con<br>Conf Trdr Phone Ext K-Con<br>K Holder-Conf Trdr Name Imb P<br>K Holder-Conf Trdr Name Imb I<br>OIA-Conf Trdr Trd Qty Trd Fu<br>OIA-Conf Trdr Trd Qty Trd Fu | Trdr Name        | Conf Trdr Contact<br>Conf Trdr Contact<br>K Holder-Conf Trdr Prop<br>Conf Trdr Acct Type<br>Conf Trdr Acct Type |
|                                                                                                    |                                                                                                    |                                                                                                    |                  |                                                                                                    |

# Trade Form: Enter Initiating Trader Info (Pt.1) TALLGRASS

#### • Click on the Pick List to Enter Shipper Data

| <ul> <li>Initiating Trader</li> </ul> |                  |                            |                                |                              |
|---------------------------------------|------------------|----------------------------|--------------------------------|------------------------------|
| Init Trdr                             | Init Trdr Prop   | Init Trdr Name             |                                | Init Trdr Contact            |
| Init Trdr                             | *Init Trdr Prop  | Init Trdr Name             | <u>E</u>                       | Init Trdr Contact            |
| Init Trdr Phone                       | Ext              | K-Init Trdr                | K Holder-Init Trdr             | K Holder-Init Trdr Prop      |
| Init Trdr Phone                       | Ext              | ★K-Init Trdr 🔤             | K Holder-Init Trdr             | K Holder-Init Trdr Prop      |
| K Holder-Init Trdr Name               |                  | Imb Per-Init Trdr          | Imb Type-Init Trdr             | Init Trdr Acct Type          |
|                                       |                  |                            |                                | Interface type               |
| OIA-Init Trdr<br>OIA-Init Trdr        | Imb Trd Dir Desc | Fuel Method<br>Fuel Method | Trd Fuel Qty<br>I ~ Trd Fuel C | y-Init Trdr<br>Qty-Init Trdr |

K < 1 > >|

| Pick for BP N |           |                |                |  |
|---------------|-----------|----------------|----------------|--|
| #             | Init Trdr | Init Trdr Prop | Init Trdr Name |  |
|               | $\nabla$  | $\nabla$       | $\nabla$       |  |
| 1             | 625275755 | 17997          |                |  |

- 1. Enter in Business Party #
- 2. Select Shipper
- 3. Click on OK in the bottom right-hand corner

1-1 of 1

CANCEL

#### Confidential

# Trade Form: Enter Initiating Trader Info (Pt.1) TALLGRASS

Click on Second Pick List to Enter Contract Information

(Type KT#, select KT then click "OK" to confirm selection)

| Initiating Trader       | N                |                    |                                |                         |
|-------------------------|------------------|--------------------|--------------------------------|-------------------------|
| Init Trdr               | Init Trdr Prop   | Init Trdr Name     |                                | Init Trdr Contact       |
| Init Trdr               | *Init Trdr Prop  | Init Trdr Name     | E)                             | Init Trdr Contact       |
| Init Trdr Phone         | Ext              | K-Init Trdr K      | Holder-Init Trdr               | K Holder-Init Trdr Prop |
| Init Trdr Phone         | Ext              | ∗K-Init Trdr       | K Holder-Init Trdr             | K Holder-Init Trdr Prop |
| K Holder-Init Trdr Name |                  | Imb Per-Init Trdr  | Imb Type-Init Trdr             | Init Trdr Acct Type     |
| K Holder-Init Trdr Nam  | e                | *Imb Per-Init Trdr | *Imb Type-Init Trdr            | Init Trdr Acct Type     |
| OIA-Init Trdr           | Imb Trd Dir Desc | Fuel Method        | Trd Fuel Qt                    | y-Init Trdr             |
| OIA-Init Trdr           | Imb Trd Dir Desc | E Fuel Method      | <ul> <li>✓ Trd Fuel</li> </ul> | Qty-Init Trdr           |
| Trd Fuel Pct-Init Trdr  |                  |                    |                                |                         |

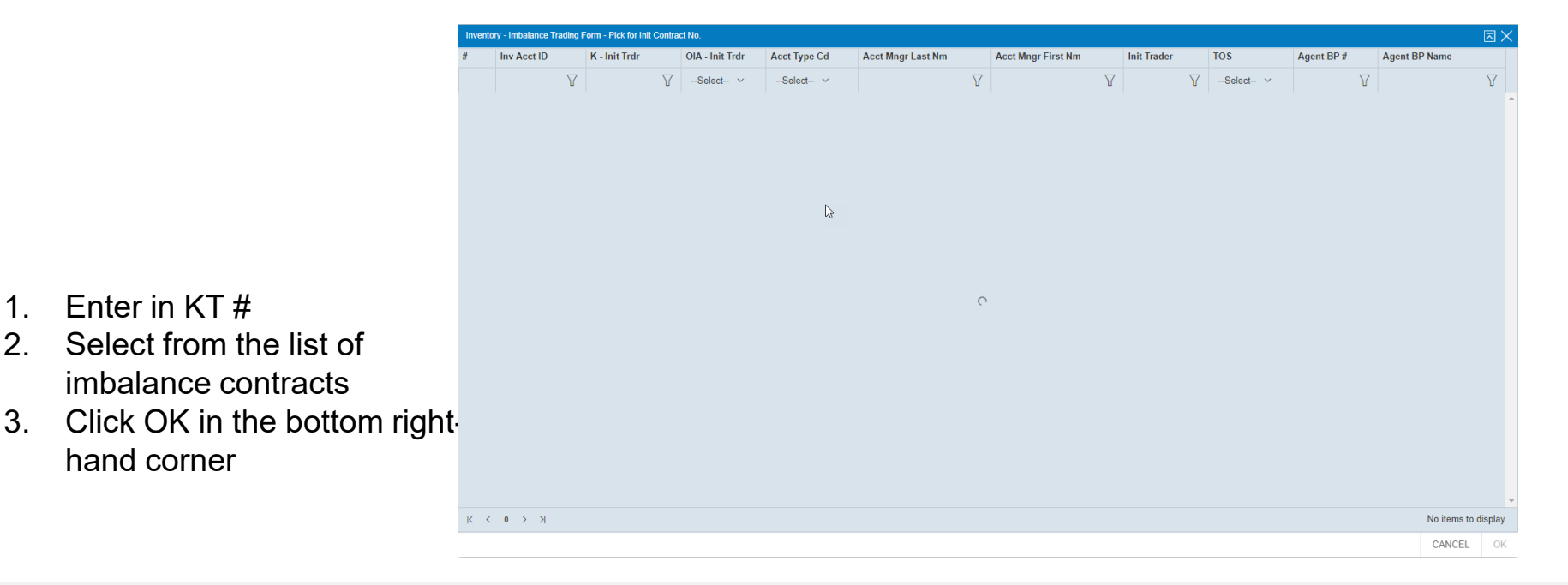

#### Confidential

# Trade Form: Initiating Trader Info. (Pt.1) TALLGRASS

| Acct Per: Is the current open                                                                                     | ne                                                                                                    |                                                                                              |                                                                                                    |                                                                             |
|----------------------------------------------------------------------------------------------------|----------------------------------------------------------------------------------------------------|----------------------------------------------------------------------------------------------|----------------------------------------------------------------------------------------------------|-----------------------------------------------------------------------------|
| business mon                                                                                                    | th.                                                                                                    |                                                                                              |                                                                                                    |                                                                             |
| Dashboard Imbalance Trading Form [RP] ×                                                                           | Sitemap ×                                                                                                    |                                                                                              | 8                                                                                                    | ③ Retrieve ⑦ Submit Request + New                                           |
| TSP         TSP Prop           013541571         *325                                                             | TSP Name         Imb Trd Trk Id         Acct Per           *RUBY PIPELINE, L.L.C.                                                                                                    | Imb Trd Rsp Desc                                                                             | Status New                                                                                                    | Trd Qty Req                                                                 |
|                                                                                                    | Stmt D/T         TSP Contact         TSP Phone           Stmt D/T         TSP Contact         TSP Phone                                                                                                    | TSP Ext                                                                                      |                                                                                                    |                                                                             |
| Initiating Trader<br>Init Trdr Init Trdr Prop<br>Init Trdr Init Trdr Prop                                         | Init Trdr Name     Init Trdr Contact       Init Trdr Name     ➡       K-Init Trdr     K Holder-Init Trdr       K-Init Trdr     K Holder-Init Trdr                                                                                                    | Confirming Trader<br>Conf Trdr<br>Conf Trdr<br>Conf Trdr<br>Conf Trdr Prop<br>Conf Trdr Prop | Conf Trdr Name                                                                                                    | Conf Trdr Contact Conf Trdr Contact K Holder-Conf Trdr Prop                 |
| Init Trdr Phone     Ext       K Holder-Init Trdr Name     K Holder-Init Trdr Name                                 | Important     Important     Impor | Conf Trdr Phone Ext K Holder-Conf Trdr Name K Holder-Conf Trdr Name                          | K-Conf Trdr     K Holder-Conf Trdr       Imb Per-Conf Trdr     Imb Type-Conf Trdr       Imb Per-Conf Trdr     Imb Type-Conf Trdr | K Holder-Conf Trdr Prop       Conf Trdr Acct Type       Conf Trdr Acct Type |
| OIA-Init Trdr Imb Trd Dir Des<br>OIA-Init Trdr Imb Trd Dir De<br>Trd Fuel Pct-Init Trdr<br>Trd Fuel Pct-Init Trdr | c Fuel Method Trd Fuel Qty-Init Trdr<br>sc Fuel Method V Trd Fuel Qty-Init Trdr                                                                                                    | OIA-Conf Trdr Trd Qty<br>OIA-Conf Trdr Trd Qty                                               | Trd Fuel Qty-Conf Trdr Trd Fuel Pct-Conf Trdr Trd Fuel Qty-Conf Trdr Trd Fuel Pct-Conf Trd                                       | łr                                                                          |
| <b>Imb Per- Init</b><br>Month Imbala<br>Occurred                                                                  | ance                                                                                                    |                                                                                              | Note<br>Imba<br>cont<br>(IME                                                                                                    | e: on TIGT<br>alance<br>racts are<br>8T-BP#)                                |

## Trade Form: Selecting Trade Quantity/Fuel (Pt.2)

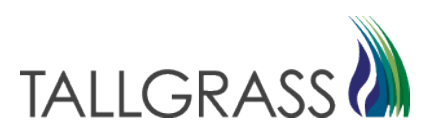

#### • Fuel Method

Imbalance Trade: No Fuel (leave fuel method blank)

#### Imbalance Trade w/ Storage: Select fuel in kind

- Fuel is only deducted on injections into Storage (Long IMB)
- Enter Trade Quantity

| SP                                                                                                    | TSP P                                         | rop                                               | TSP Name                                                                                                    |                              |                                                                                      | Imb Trd Trk                                                        | ld /                                                                                                    | Acct Per                                                             |
|----------------------------------------------------------------------------------------------------|-----------------------------------------------|---------------------------------------------------|----------------------------------------------------------------------------------------------------|------------------------------|--------------------------------------------------------------------------------------|--------------------------------------------------------------------|----------------------------------------------------------------------------------------------------|----------------------------------------------------------------------|
| 013541571                                                                                                    | *325                                          |                                                   | RUBY PIPELINE, L                                                                                                    | .L.C.                        | Ξ                                                                                    | ) <mark>∗<n< mark="">EW&gt;</n<></mark>                            | E (                                                                                                    | 05/2023                                                              |
|                                                                                                    |                                               |                                                   | Stmt D/T                                                                                                    |                              | TSP Conta                                                                            | ict                                                                | TSP Phone                                                                                                    |                                                                      |
|                                                                                                    |                                               |                                                   | Stmt D/T                                                                                                    |                              | TSP Con                                                                              | tact                                                               | TSP Phone                                                                                                    |                                                                      |
|                                                                                                    |                                               |                                                   |                                                                                                    |                              |                                                                                      |                                                                    |                                                                                                    |                                                                      |
| Initiating Trader                                                                                                    |                                               |                                                   |                                                                                                    |                              |                                                                                      |                                                                    |                                                                                                    |                                                                      |
| Init Trdr                                                                                                    | Init T                                        | rdr Prop                                          | Init Trdr Name                                                                                                    |                              |                                                                                      | Init Tro                                                           | dr Contact                                                                                                    |                                                                      |
| Init Trdr                                                                                                    | *Init                                         | Trdr Prop                                         | Init Trdr Name                                                                                                    |                              |                                                                                      | -< Init T                                                          | rdr Contact                                                                                                    |                                                                      |
| Init Trdr Phone                                                                                                    |                                               | Ext                                               | K-Init Trdr                                                                                                    | K Holde                      | er-Init Trdr                                                                         | K Hold                                                             | der-Init Trdr Pro                                                                                               | р                                                                    |
| Init Trdr Phone                                                                                                    |                                               | Ext                                               | K-Init Trdr                                                                                                    | K Hold                       | ler-Init Trdr                                                                        | K Ho                                                               | Ider-Init Trdr Pro                                                                                              | op                                                                   |
| 1711-11-1-1-1-1-1-1-1-1-1-1-1-1-1-1-1-1                                                                                                    |                                               |                                                   |                                                                                                    |                              |                                                                                      |                                                                    |                                                                                                    |                                                                      |
| K Holder-Init Irdr                                                                                                    | Name                                          |                                                   | Imb Per-Init Irdr                                                                                                    |                              | mb Type-Init Trdi                                                                    |                                                                    | Init Irdr Acct Ty                                                                                               | /pe                                                                  |
| K Holder-Init Indi                                                                                                    | Name                                          |                                                   | *Imb Per-Init Irdr                                                                                                    | <u> </u>                     | Imp Type-Init Tr                                                                     | ar                                                                 | Init Irdr Acct                                                                                                  | Туре                                                                 |
| OIA-Init Trdr                                                                                                    |                                               | Imb Trd Dir De                                    | Euel Me                                                                                                    | ethod                        | Trd                                                                                  | Fuel Qty-Init Tro                                                  | dr                                                                                                    |                                                                      |
| On think from                                                                                                    |                                               |                                                   |                                                                                                    |                              |                                                                                      |                                                                    |                                                                                                    |                                                                      |
| OIA-Init Trdr<br>Trd Fuel Pct-Init Tr<br>Trd Fuel Pct-Init                                                                                                    | rdr<br>Trdr                                   | Imb Trd Dir D                                     | Fuel N                                                                                                    | Aethod                       | ~ Tro                                                                                | I Fuel Qty-Init                                                    | Trdr                                                                                                    |                                                                      |
| OlA-Init Trdr<br>OlA-Init Trdr<br>Trd Fuel Pct-Init Ti<br>Trd Fuel Pct-Init                                                                                                    | rdr<br>Trdr                                   | ( Imb Trd Dir D                                   | Fuel N                                                                                                    | Aethod                       |                                                                                      | I Fuel Qty-Init                                                    | Trdr                                                                                                    |                                                                      |
| Ol-Init Trd<br>OlA-Init Trd<br>Trd Fuel Pct-Init Ti<br>Trd Fuel Pct-Init                                                                                                    | rdr<br>Trdr                                   | ( Imb Trd Dir D                                   | Fuel N                                                                                                    | Aethod                       |                                                                                      | I Fuel Qty-Init                                                    | Trdr                                                                                                    |                                                                      |
| Ol-Init Trd<br>OlA-Init Trdr<br>Trd Fuel Pct-Init Tr<br>Trd Fuel Pct-Init                                                                                                    | rdr<br>Trdr                                   | Trdr Prop                                         | Conf Trdr Name                                                                                                    | Aethod                       | ✓ Tro                                                                                | I Fuel Qty-Init                                                    | Trdr                                                                                                    | ict                                                                  |
| OlA-Init Trdr<br>OlA-Init Trdr<br>Trd Fuel Pct-Init Ti<br>Trd Fuel Pct-Init<br>Trd Fuel Pct-Init                                                                                                    | rdr<br>Trdr                                   | Trdr Prop                                         | Conf Trdr Name                                                                                                    | Aethod                       | ✓ Tro                                                                                | I Fuel Qty-Init                                                    | onf Trdr Conta<br>Conf Trdr Conta                                                                               | ıct<br>lact                                                          |
| Ol-Init Trd<br>OlA-Init Trd<br>Trd Fuel Pct-Init Ti<br>Trd Fuel Pct-Init<br>Trd Fuel Pct-Init                                                                                                    | rdr<br>Trdr<br>Conf<br>*Con                   | Trdr Prop<br>f Trdr Prop<br>Ext                   | Conf Trdr Name<br>Conf Trdr Name<br>K-Conf Trdr                                                                                                 | KHd                          | older-Conf Trdr                                                                      | I Fuel Qty-Init                                                    | Trdr<br>onf Trdr Conta<br>Conf Trdr Cont<br>Holder-Conf T                                                       | ict<br>lact                                                          |
| OlA-Init Trdr<br>Trd Fuel Pct-Init Tr<br>Trd Fuel Pct-Init Tr<br>Trd Fuel Pct-Init<br>Trd Fuel Pct-Init<br>Commonts<br>Commonts    | rdr<br>Trdr<br>Conf<br>*Con                   | Trdr Prop<br>f Trdr Prop<br>Ext<br>Ext            | Conf Trdr Name<br>Conf Trdr Name<br>Conf Trdr Name<br>K-Conf Trdr                                                                               | K Ho                         | Dider-Conf Trdr                                                                      |                                                                    | Trdr<br>Conf Trdr Conta<br>Conf Trdr Cont<br>Holder-Conf T<br>K Holder-Conf                                     | ict<br>lact<br>Trdr Prop<br>Trdr Prop                                |
| Ol-Init Trdr<br>OlA-Init Trdr<br>Trd Fuel Pct-Init Tr<br>Trd Fuel Pct-Init<br>Trd Fuel Pct-Init<br>Commonts<br>Commonts<br>Commont | rdr<br>Trdr<br>Conf<br>Conf                   | Trdr Prop<br>f Trdr Prop<br>Ext<br>Ext            | Conf Trdr Name<br>Conf Trdr Name<br>Conf Trdr Name<br>K-Conf Trdr<br>K-Conf Trdr                                                                | K Ho                         | older-Conf Trdr                                                                      |                                                                    | ionf Trdr Conta<br>Conf Trdr Conta<br>Conf Trdr Cont<br>Holder-Conf T<br>K Holder-Conf                          | ict<br>tact<br>Trdr Prop<br>Trdr Prop                                |
| Commonie<br>Trd Fuel Pct-Init Tr<br>Trd Fuel Pct-Init<br>Trd Fuel Pct-Init<br>Trd Fuel Pct-Init                                                                                                    | rdr<br>Trdr<br>Conf<br>Conf                   | Trdr Prop<br>f Trdr Prop<br>Ext<br>Ext            | Conf Trdr Name<br>Conf Trdr Name<br>Conf Trdr Name<br>K-Conf Trdr<br>K-Conf Trdr<br>Imb Per-Conf Trdr                                           | K Ha                         | Dider-Conf Trdr<br>lolder-Conf Trdr<br>lmb Type-Cor                                  | C                                                                  | ionf Trdr Conta<br>Conf Trdr Conta<br>Conf Trdr Cont<br>Holder-Conf T<br>K Holder-Conf<br>Conf Trdr             | ict<br>tact<br>Trdr Prop<br>Trdr Prop                                |
| Commonie<br>Commonie<br>Commonie<br>Commonie<br>Commonie<br>Confirming Trader<br>Conf Trdr<br>Conf Trdr<br>Conf Trdr Phone<br>Conf Trdr Phone<br>Conf Trdr Phone<br>Conf Trdr Phone<br>Conf Trdr Phone<br>Conf Trdr Phone                                                                                                    | rdr<br>Trdr<br>Conf<br>Conf<br>Conf<br>Conf   | Trdr Prop<br>f Trdr Prop<br>Ext<br>Ext            | Conf Trdr Name<br>Conf Trdr Name<br>Conf Trdr Name<br>K-Conf Trdr<br>K-Conf Trdr<br>Imb Per-Conf Trdr<br>Imb Per-Conf Trdr                      | K Ho<br>K Ho<br>K Ho         | Dilder-Conf Trdr<br>lolder-Conf Trdr<br>Imb Type-Cor<br>Imb Type-Cor                 | C                                                                  | ionf Trdr Conta<br>Conf Trdr Conta<br>Holder-Conf T<br>K Holder-Conf<br>Conf Trdr<br>Conf Trdr                  | ict<br>iact<br>Trdr Prop<br>Trdr Prop<br>: Acct Type<br>dr Acct Type |
| Commonts<br>Trd Fuel Pct-Init Tr<br>Trd Fuel Pct-Init Tr<br>Trd Fuel Pct-Init<br>Trd Fuel Pct-Init<br>Confirming Trader<br>Confirming Trader<br>Conf Trdr<br>Conf Trdr Phone<br>Conf Trdr Phone<br>Conf Trdr Phone<br>Conf Trdr Phone<br>Conf Trdr Phone<br>Conf Trdr Phone<br>Conf Trdr Phone<br>Conf Trdr Phone<br>Conf Trdr Phone<br>Conf Trdr Phone<br>Conf Trdr Phone<br>Conf Trdr Phone<br>Conf Trdr Phone<br>Conf Trdr Phone                                                                                                    | rdr<br>Trdr<br>Conf<br>*Con<br>Name<br>r Name | Trdr Prop<br>f Trdr Prop<br>Ext<br>Ext<br>Trd Qty | Conf Trdr Name<br>Conf Trdr Name<br>Conf Trdr Name<br>K-Conf Trdr<br>K-Conf Trdr<br>Imb Per-Conf Trdr<br>Imb Per-Conf Trdr<br>Trd Fuel Qty-Conf | K Ho<br>K Ho<br>K Ho<br>Trdr | Dider-Conf Trdr<br>Iolder-Conf Trdr<br>Imb Type-Cor<br>Imb Type-Co<br>Trd Fuel Pct-1 | C<br>C<br>C<br>C<br>C<br>C<br>C<br>C<br>C<br>C<br>C<br>C<br>C<br>C | Trdr<br>Trdr<br>Conf Trdr Conta<br>Conf Trdr Cont<br>Holder-Conf T<br>K Holder-Conf T<br>Conf Trdr<br>Conf Trdr | ict<br>iact<br>Trdr Prop<br>Trdr Prop<br>Acct Type<br>dr Acct Type   |

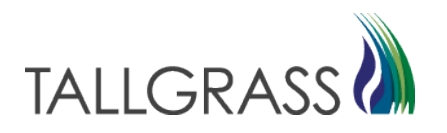

| Confirming Trader —    |                 |                        |                          |                         |
|------------------------|-----------------|------------------------|--------------------------|-------------------------|
| Conf Trdr              | Conf Trdr Prop  | Conf Trdr Name         |                          | Conf Trdr Contact       |
| Conf Trdr              | *Conf Trdr Prop | Conf Trdr Name         | <u> </u>                 | Conf Trdr Contact       |
| Conf Trdr Phone        | Ext             | K-Conf Trdr            | K Holder-Conf Trdr       | K Holder-Conf Trdr Prop |
| Conf Trdr Phone        | Ext             | K-Conf Trdr            | K Holder-Conf Trdr       | K Holder-Conf Trdr Prop |
| K Holder-Conf Trdr Nam | ie              | Imb Per-Conf Trdr      | Imb Type-Conf Trdr       | Conf Trdr Acct Type     |
| K Holder-Conf Trdr Nar | me              | Imb Per-Conf Trdr      | Imb Type-Conf Trdr       | Conf Trdr Acct Type     |
| OIA-Conf Trdr          | Trd Qty         | Trd Fuel Qty-Conf Trdr | Trd Fuel Pct-Conf Trdr   |                         |
| OIA-Conf Trdr          | Trd Qty         | Trd Fuel Qty-Conf Trdr | r Trd Fuel Pct-Conf Trdr |                         |
|                        |                 |                        |                          |                         |
|                        |                 |                        |                          |                         |

• Use Picklist to Search for Confirming Trader by Company Name or Business Party Number

# Trade Form: Entering Confirming Trader KT# TALLGRASS

| Confirming Trader      |                |                        |                        |                         |
|------------------------|----------------|------------------------|------------------------|-------------------------|
| Conf Trdr              | Conf Trdr Prop | Conf Trdr Name         |                        | Conf Trdr Contact       |
| Conf Trdr              | Conf Trdr Prop | Conf Trdr Name         |                        | Conf Trdr Contact       |
| Conf Trdr Phone        | Ext            | K-Conf Trdr            | K Holder-Conf Trdr     | K Holder-Conf Trdr Prop |
| Conf Trdr Phone        | Ext            | K-Conf Trdr            | K Holder-Conf Trdr     | K Holder-Conf Trdr Prop |
| K Holder-Conf Trdr Nam | ne             | Imb Per-Conf Trdr      | Imb Type-Conf Trdr     | Conf Trdr Acct Type     |
| K Holder-Conf Trdr Na  | me             | Imb Per-Conf Trdr      | Imb Type-Conf Trdr     | Conf Trdr Acct Type     |
| OIA-Conf Trdr          | Trd Qty        | Trd Fuel Qty-Conf Trdr | Trd Fuel Pct-Conf Trdr |                         |
| OIA-Conf Trdr          | Trd Qty        | Trd Fuel Qty-Conf Trdr | Trd Fuel Pct-Conf Trdr |                         |
|                        |                |                        |                        |                         |
|                        |                |                        |                        |                         |
|                        |                |                        |                        |                         |

• Using the second pick list, choose confirming trader's imbalance contract.

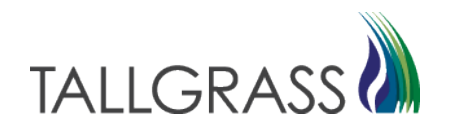

| Imbalance KT#                                                                 |                                               |                         |
|-------------------------------------------------------------------------------|-----------------------------------------------|-------------------------|
| <b>Note:</b> on TIGT<br>Imbalance contracts<br>are (IMBT-Business<br>Party #) |                                               |                         |
| Confirming Trader                                                             |                                               |                         |
| Conf Trdr Conf Trdr Prop                                                      | Conf Trdr Name                                | Conf Trdr Contact       |
| Conf Trdr Conf Trdr Prop                                                      | Conf Trdr Name                                | Conf Trdr Contact       |
|                                                                               |                                               |                         |
| Conf Trdr Phone Ext                                                           | K-Conf Trdr K Holder-Conf Trdr                | K Holder-Conf Trdr Prop |
| Conf Trdr Phone Ext                                                           | [K-Conf Trdr                                  | K Holder-Conf Trdr Prop |
|                                                                               |                                               |                         |
| K Holder-Conf Trdr Name                                                       | Imb Per-Conf Trdr Imb Type-Conf Trdr          | Conf Trdr Acct Type     |
| K Holder-Conf Trdr Name                                                       | Imb Per-Conf Trdr Imb Type-Conf Trdr          | Conf Trdr Acct Type     |
|                                                                               |                                               |                         |
| OIA-Conf Trdr Trd Qty                                                         | Trd Fuel Qty-Conf Trdr Trd Fuel Pct-Conf Trdr |                         |
| OIA-Conf Trdr Trd Qty                                                         | Trd Fuel Qty-Conf Trdr Trd Fuel Pct-Conf Trdr |                         |

#### **Imbalance** Period

**Note:** Imbalance period (month) must match Initiating Trader

#### Confidential

# Trade Form: Submitting Trade Confirmation TALLGRASS

| ≡                |                                       | Imbalance Trading Form [RP] Pipeline Operator V G                                                                                                    |                                           |                                                              |                                     |  |  |  |
|------------------|---------------------------------------|----------------------------------------------------------------------------------------------------|-------------------------------------------|--------------------------------------------------------------|-------------------------------------|--|--|--|
| Dashboard        | Imbalance Trading Form [RP] $~	imes~$ | Sitemap $	imes$                                                                                                    |                                           |                                                              |                                     |  |  |  |
| 2                |                                       |                                                                                                    |                                           |                                                              | 🖁 🛞 Retrieve 🕜 Submit Request 📑 New |  |  |  |
| TSP<br>013541571 | TSP Prop<br>*325                      | TSP Name       Image: Image state state sta | Imb Trd Trk Id<br>× <new> → Co/2023</new> | Imb Trd Rsp Desc                                             | Status Trd Qty Req                  |  |  |  |
|                  |                                       | Stmt D/T ISP Conta<br>Stmt D/T TSP Conta                                                                                                    | tact ISP Phone TSP Phone                  | TSP Ext                                                      |                                     |  |  |  |
| Initiating Trad  | er Init Trdr Prop                     | Init Trdr Name                                                                                                    | Init Trdr Contact                         | Confirming Trader<br>Conf Trdr Conf Trdr Prop Conf Trdr Name | Conf Trdr Contact                   |  |  |  |

- Once trade request has been submitted a trade ID will be assigned
- Confirming Trader will use this ID to retrieve the pending trade

### **Retrieve Pending Trade for Review / Approval**

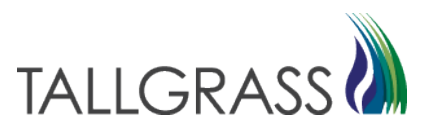

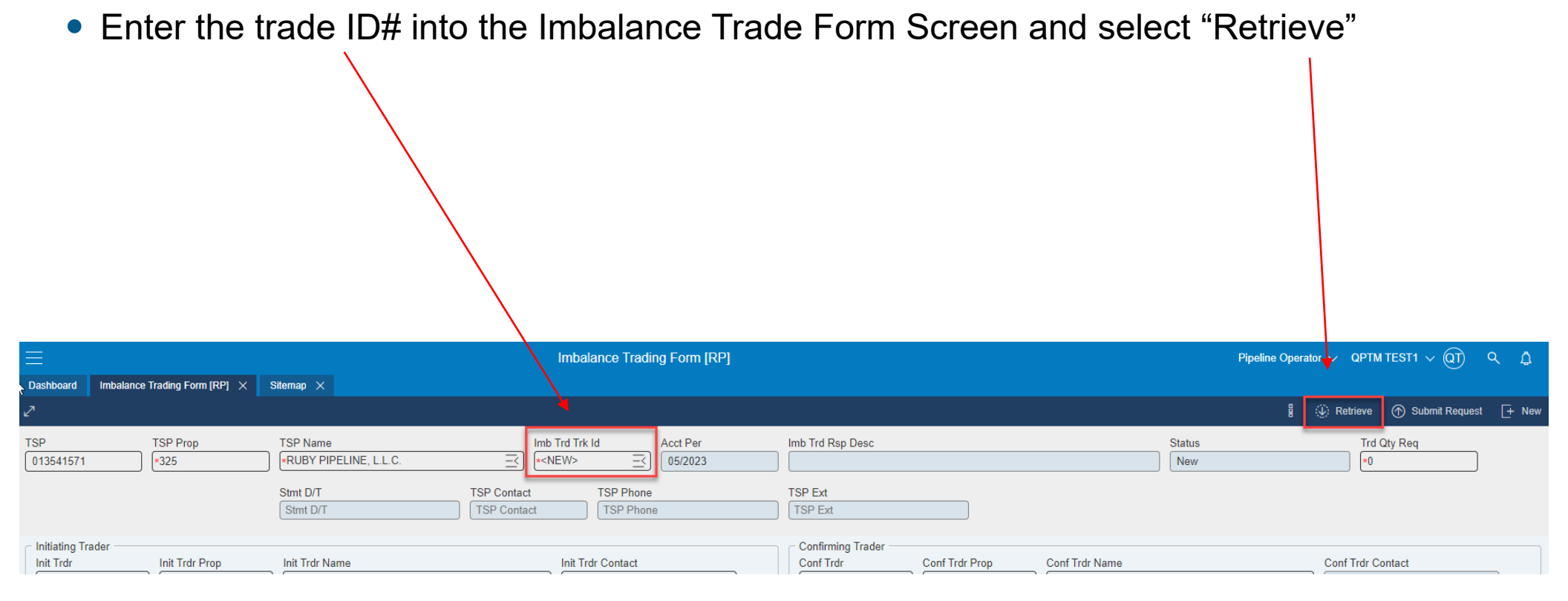

# Trade Form: Confirming Trader Information TALLGRASS

| Enter conta<br>name and p<br>number                                               | ot<br>ohone                     |                                                                                            |                                                                                              |                                         |
|-----------------------------------------------------------------------------------|---------------------------------|--------------------------------------------------------------------------------------------|----------------------------------------------------------------------------------------------|-----------------------------------------|
| Confirming Trader                                                                 |                                 |                                                                                            |                                                                                              |                                         |
| Conf Trdr                                                                         | Conf Trdr Prop                  | Conf Trdr Name                                                                             |                                                                                              | Conf Trdr Contact                       |
| Conf Trdr                                                                         | Conf Trdr Prop                  | Conf Trdr Name                                                                             | E)                                                                                           | Conf Trdr Contact                       |
| Conf Trdr Phone                                                                   | Ext                             | K-Conf Trdr                                                                                | K Holder-Conf Trdr                                                                           | K Holder-Conf Trdr Prop                 |
| Conf Trdr Phone                                                                   | Ext                             | K-Conf Trdr                                                                                | K Holder-Conf Trdr                                                                           | K Holder-Conf Trdr Prop                 |
| K Holder-Conf Trdr Nar<br>K Holder-Conf Trdr Na<br>OIA-Conf Trdr<br>OIA-Conf Trdr | ne<br>Ime<br>Trd Qty<br>Trd Qty | Imb Per-Conf Trdr<br>Imb Per-Conf Trdr<br>Trd Fuel Qty-Conf Trdr<br>Trd Fuel Qty-Conf Trdr | Imb Type-Conf Trdr<br>Imb Type-Conf Trdr<br>Trd Fuel Pct-Conf Trdr<br>Trd Fuel Pct-Conf Trdr | Conf Trdr Acct Type Conf Trdr Acct Type |
| <ul> <li>Verify imba<br/>period and<br/>imbalance<br/>are accura</li> </ul>       | alance<br>type                  |                                                                                            |                                                                                              |                                         |

## Trade Form: Confirming Trader Information (cont.) TALLGRASS

| Ξ  | < Dashboard    |                  | TIG - Imbalance Trading Fo                     | orm * Conoco Test - Pipeline Scheduler - |
|----|----------------|------------------|------------------------------------------------|------------------------------------------|
|    |                |                  |                                                | : 🗠 Retrieve 🛆 Accept 🗲 Reject 🔟 Ne      |
| Ir | nbalance Trade |                  |                                                | Accept                                   |
|    | TSP            | *TSP Prop<br>302 | * TSP Name<br>TALLGRASS INTERSTATE GAS TRANSMI |                                          |
| •  | Imb Trd Trk Id | Acct Per         | Imb Trd Rsp Desc                               | Status                                   |
| •  | . Trd Qty Req  |                  |                                                | Stmt D/T                                 |
|    | TSP Contact    | TSP Phone        | TSP Ext                                        |                                          |
|    |                |                  |                                                |                                          |

- To approve trade, click "Accept"
- To deny trade, click "Reject"

## **Storage Transfer – Screen Navigation**

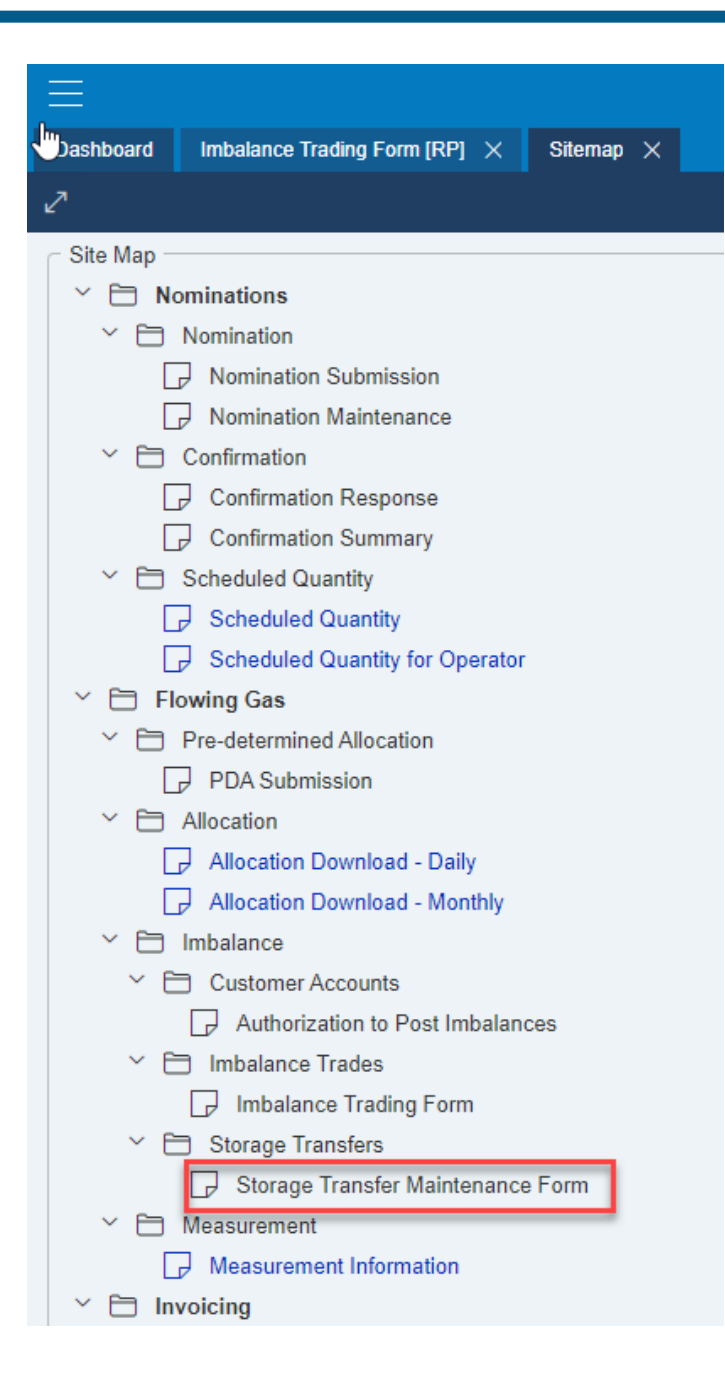

- Sitemap >> Storage Transfers >> Storage Transfer Maintenance Form
- You may also use the search function and type in "Storage Transfer Maintenance Form"

# **c** my quorum®

# storage tr × Pipeline: Storage Transfer Maintenance Form Pipeline: Location Centric Nominations Pipeline: Imbalance Trading Form Total 3 items found

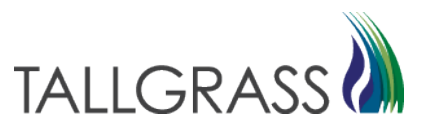

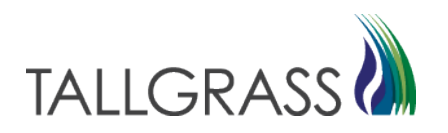

 Initiating Shipper/Trader Enters the Following Details – Everything with an Asterisk is mandatory

| E         Storage Transfer Maintenance Form [RP] *         Pipeline Operator         |                                                |                                                  |                                                                                                    |  |  |  |
|--------------------------------------------------------------------------------------|------------------------------------------------|--------------------------------------------------|----------------------------------------------------------------------------------------------------|--|--|--|
| Dashboard Storage Transfer Maintenance Fo ×                                          |                                                |                                                  |                                                                                                    |  |  |  |
| Z                                                                                    |                                                |                                                  | 🖁 🎡 Retrieve 💮 Submit Request 📑 New                                                                   |  |  |  |
| TSP Transfer Id Facility<br>*325   RUBY PIPELINE, L.L.C.                             | Acct Period Status<br>*05/2023 New             | Imbal Period     Gas Day       *DAILY     *Gas D | y         Prod Period         Stmt D/T           ay         III         *Prod Period         Stmt D/T |  |  |  |
| Transfer Dir Desc     Transfer Quantity (DTH)       Transfer Dir Desc     *0         |                                                |                                                  |                                                                                                    |  |  |  |
| Initiating Party     BA #     BA Name     Contact       *BA#     BA Name     Contact | Phone #<br>Phone #<br>Phone #<br>BA #<br>*BA # | BA Name C<br>BA Name I C                         | Contact Phone #                                                                                       |  |  |  |
| Ext     Contract #     OIA     TOS       Ext     *Contract #     OIA     TOS         | Ext<br>Ext                                     | Contract # OIA                                   |                                                                                                    |  |  |  |
| Acct Type Direction<br>Acct Type *Direction ~                                        | TOS                                            | Acct Type Acct Type                              | Direction<br>Direction                                                                                |  |  |  |

Init. Shipper Storage Contract Number

Direction: To Init. Party = Injection to Conf. Party = Withdrawal

Conf. Shipper Storage Contract Number

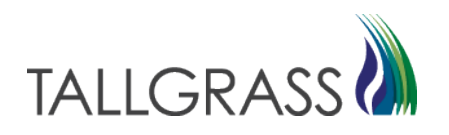

- The **initiating shipper** enters all storage transfer information:
- Steps 1 and 2: From Monthly to Daily
  - A transfer is a daily process that happens in ground and is effective immediately once confirmed. Storage transfers cannot be scheduled or confirmed for a prior or future date, (Gas Day must equal Stmt D/T).
  - Start by changing imbalance period to daily, click in the Prod Period box below to refresh the form then enter in today's date in the field to the right.

| TSP                           | Transfer Id  | Facility   | Acct Period | Status | Imbal Period | Gas Day  | Prod Period  | Stmt D/T |
|-------------------------------|--------------|------------|-------------|--------|--------------|----------|--------------|----------|
| *325   RUBY PIPELINE, L.L.C.  | <new></new>  | Facility ~ | *05/2023    | New    | *DAILY ~     | *Gas Day | *Prod Period | Stmt D/T |
| Transfer Dir Desc Transfer Qu | antity (DTH) |            |             |        |              |          |              |          |
| Transfer Dir Desc v 🔨         | ]            |            |             |        |              |          |              |          |

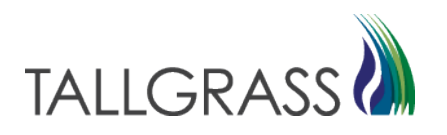

- The initiating shipper enters all storage transfer information:
- 3.) Initiating Party Information
  - Enter the Shipper BP# and hit tab to update the selection or use the picklist box next to BA Name and search for it manually.
  - Enter the Shipper Contact Information: (first/last Name and phone number)
  - Select Transfer Direction: If the initiating trader is intending to receive gas the direction is "injection" or if gas is being sent to confirming party select "withdrawal"

| Anitiating Party — |                | 25  |          |          |
|--------------------|----------------|-----|----------|----------|
| BA#                | BA Name        |     | Contact  | Phone #  |
| *BA #              | BA Name        | E)  | *Contact | *Phone # |
|                    |                |     |          |          |
| Ext                | Contract #     | OIA | TOS      |          |
| Ext                | *Contract # Ξ< | OIA | TOS      |          |
|                    |                |     |          |          |
| Acct Type          | Direction      |     |          |          |
| Acct Type          | *Direction     | ~   |          |          |
|                    |                |     |          |          |
|                    |                |     |          |          |
|                    |                |     |          |          |
|                    |                |     |          |          |
|                    |                |     |          |          |
|                    |                |     |          |          |
|                    |                |     |          |          |
|                    |                |     |          |          |

- The **initiating shipper** enters all storage transfer information:
- 4.) Transfer Quantity:
  - Verify Transfer Direction (reads as expected)

| Transfer Dir Desc |   | Transfer Quantity (DTH) |    |  |  |
|-------------------|---|-------------------------|----|--|--|
| Transfer Dir Desc | ~ | *0                      | Ι) |  |  |
|                   |   |                         |    |  |  |

Enter Transfer Quantity

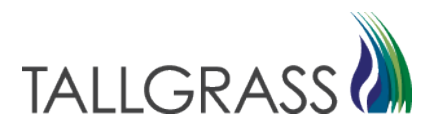

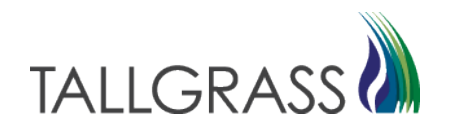

- The initiating shipper enters all storage transfer information:
- 5.) Confirming Party Information:
  - Enter confirming shipper Business Party # or use BA Name picklist
  - Enter storage KT# provided by confirming shipper
  - Once complete click "Submit Request" in the upper right-hand corner

| <ul> <li>Confirming Party</li> </ul> |            |           |         |          |         |
|--------------------------------------|------------|-----------|---------|----------|---------|
| BA#                                  | BAName     |           | Contact |          | Phone # |
| *BA #                                | BA Name    | _<        | Contact |          | Phone # |
|                                      | (          |           |         | )        |         |
| Ext                                  | Contract # | OIA       |         |          |         |
| Ext                                  | Contract # | OIA       |         |          |         |
|                                      |            |           |         |          |         |
| TOS                                  |            | Acct Type | Dire    | ection   |         |
| TOS                                  |            | Acct Type | Di      | irection |         |
|                                      |            |           |         |          |         |
|                                      |            |           |         |          |         |

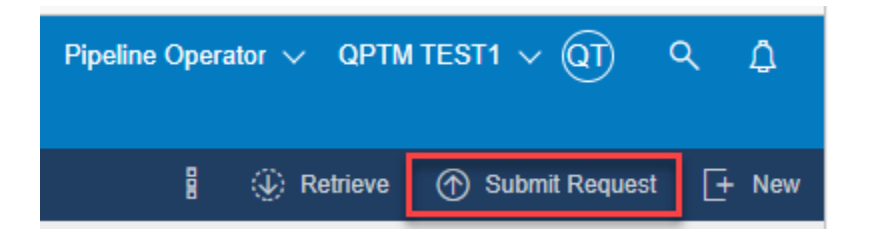

After clicking "Submit Request" a transfer ID is created which the confirming party will use to open the transfer for confirmation

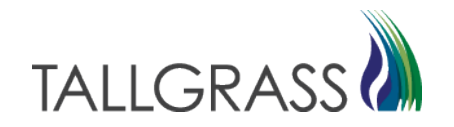

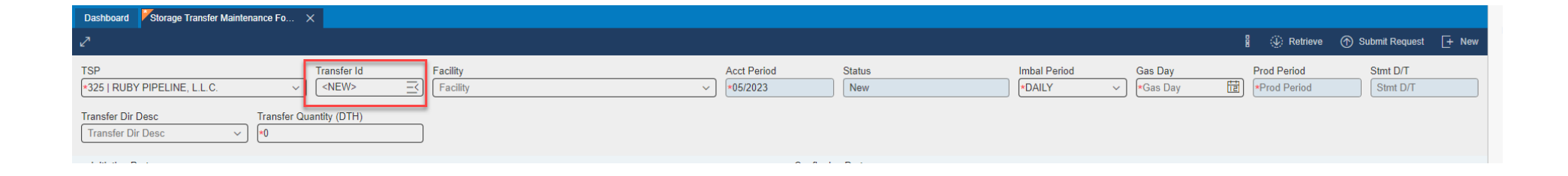

• In the Storage Transfer Maintenance Form Screen, enter the **Transfer ID #** or use the picklist (magnifying glass) to search for it manually.

## Storage Transfer Form – Confirming Party

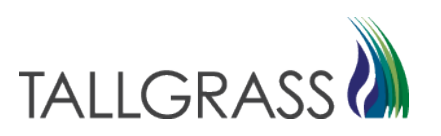

- The confirming shipper approves the transfer:
  - Enter Contact Information: first/last name and contact number
  - Review the Transfer Info and Accept if approved or Reject to cancel
  - Communicate Record Status with initiating party
  - Please Note: Transfers are only valid if they are <u>submitted and verified in the</u> <u>same day</u>. Whereas Gas Day = Stmt D/T. This is a timely process that cannot be verified retroactively or for a future gas day.

| Source and the second second secon |                         |   | TIG - Storage Transfer Maintenance Form  |             |                   |            |          | Peter Jenkins 👻 Pipeline Internal 👻 🍂 |         |  |  |
|----------------------------------------------------------------------------------------------------|-------------------------|---|------------------------------------------|-------------|-------------------|------------|----------|---------------------------------------|---------|--|--|
|                                                                                                    |                         |   |                                          |             | :                 | ≚ Retrieve | 📤 Accept | 🗲 Reject                              | New     |  |  |
| View and Create transfer of storage balance with another shipper                                                                                                    |                         |   |                                          |             |                   |            |          |                                       | · · · · |  |  |
| * TSP<br>302   TALLGRASS INTERSTATE GAS TRANSMISSION, LLC                                                                                                    | Transfer Id             | Q | Facility<br>TALLGRASS INTERSTATE GT, LLC | Acct Period | Status<br>Pending |            |          |                                       |         |  |  |
| * Imbal Period<br>DAILY                                                                                                    | Gas Day                 |   | * Prod Period                            | Stmt D/T    |                   |            |          |                                       |         |  |  |
| Transfer Dir Deso<br>FROM INIT TRDR                                                                                                    | Transfer Quantity (DTH) |   |                                          |             |                   |            |          |                                       |         |  |  |

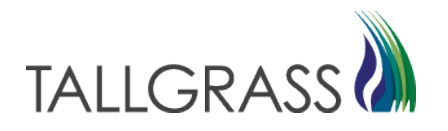

If you have questions or need assistance, please reach out to the Business Analyst Team:

Hotline: 720-739-4305

E-mail: <u>BusinessAnalysts@tallgrass.com</u>